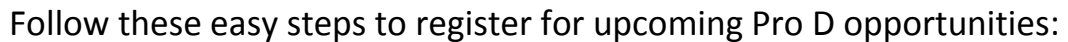

\*Please note: We will no longer be using PD Place for Pro D registrations. The District holds your PD Place session history and we will be providing information on how to access it.

- Go to the District website and under the 'Staff Info' tab, click on 'Links' (<u>http://www.sd33.bc.ca/links-0</u>)
- 2. Click on the 'Professional Development' arrows at the top of the page.
- 3. Login to your account using your district login credentials.
- 4. Click on 'Show courses' under the heading of your employee group. The 'Teachers & Support' heading will list sessions that apply to both Teachers and Support Staff.

For specific events such as Summer Institute or October/February Pro D Days, a new heading will be created with all the sessions for that event grouped together.

5. After you've decided on a session, click on the the full event screen. Info/Register

button. This will take you to

District

| Gallived<br>School District No.33 (Chilliwack)              |                                                                                                |                                                                                                    |
|-------------------------------------------------------------|------------------------------------------------------------------------------------------------|----------------------------------------------------------------------------------------------------|
| ck to Event JUMP Math<br>聞 01-Sep-2016<br>♂ 8:30am - 1:45pm | Regist                                                                                         | tration ends on 28-Aug-2016<br>NFO/REGISTER                                                                                                    |
| Fees                                                        | About this cour                                                                                | rse                                                                                                    |
| General                                                     | Free This is Rebekaah's t<br>their balance nume<br>session, she will foc<br>balanced math proj | third visit to support teachers using JUMP in<br>rracy lessons. For our Summer Institute<br>cus on "confidence builders" and setting up<br>gram using JUMP resources. |
|                                                             | Target Audience: Te<br>Once                                                                    | eachers and Administrators.                                                                                                    |
| 01-Sep-2016 08:30 AM - 01:45 P                              | M Chilliwack School D                                                                          | District                                                                                                    |

6. To register, click on the INFO/REGISTER button

| Event JUMP Math                    |                                                                                                    |
|------------------------------------|----------------------------------------------------------------------------------------------------|
| 🗐 01-Sep-2016                      | Registration ends on 28-Aug-2016                                                                                                    |
| @ 8:30am - 1:45pm                  | INFO/REGISTER                                                                                                    |
|                                    |                                                                                                    |
|                                    |                                                                                                    |
| Fees                               | About this course                                                                                                    |
| <b>Fees</b><br>General             | About this course This is Rebekaah's third visit to support teachers using JUMP in their balance numeracy lessons. For our Summer Institute                                                                                                    |
| Fees<br>General<br>Course Sessions | About this course<br>Pree This is Rebekahs third visit to support leachers using (JMP in<br>their baken crumeracy lessons. For our Summer Institute<br>session, in ewill focus on "confidence builders" and setting up a<br>balanced math singerun using (JMP Prevances.                                                  |
| Fees<br>General<br>Course Sessions | About this course<br>Free This is Rebetaal's third visit to support teachers using UMP in<br>their balance numeracy lessons. For our Summer Institute<br>session, the will focus on 'confidence builders' and storing up a<br>balanced math program uning/UMP resources.<br>Target Audience: Teachers and Administrators. |

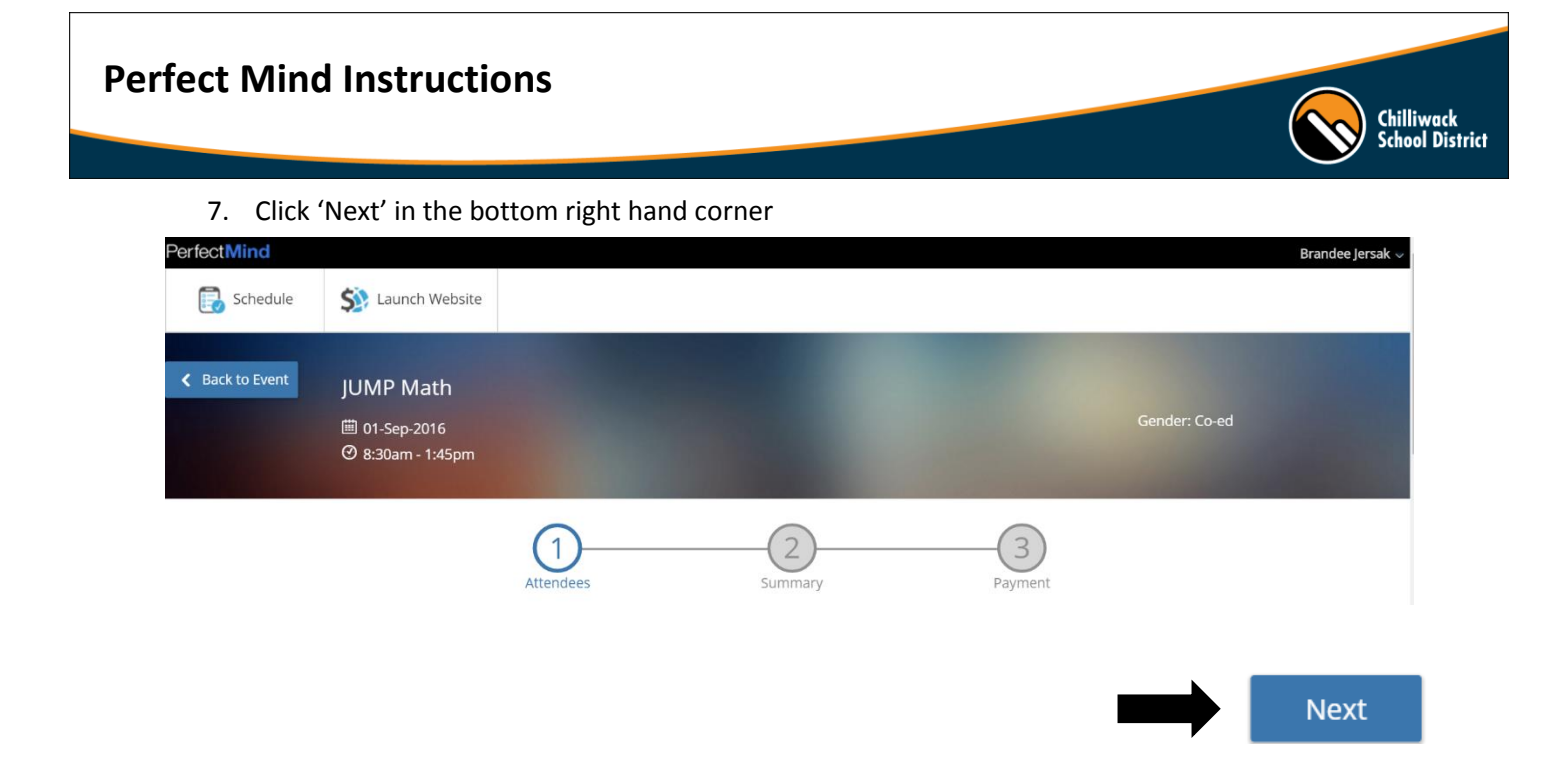

8. Cart Summary – review what you are registering for and click 'Checkout' to finish.

| Schedule                                           | S Launch Website                                                       |                |              |        |                  | Booking Summary |
|----------------------------------------------------|------------------------------------------------------------------------|----------------|--------------|--------|------------------|-----------------|
|                                                    |                                                                        |                | Cart Summary |        |                  |                 |
|                                                    |                                                                        | 1<br>Attendees | Summary      |        | )<br>It          |                 |
| ltem                                               |                                                                        |                |              | Fee    | Subtotal         |                 |
| CTA Sessi<br>Once, 01-Se<br>Brandee Je<br>Modify B | ons - JUMP Math<br>p-2016 from 08:30 AM - 01:45 PM<br>rrsak<br>Booking |                |              | \$0.00 | \$0.00           | Ø               |
|                                                    |                                                                        |                |              |        | Subtotal: \$0.00 |                 |
| Book another event                                 |                                                                        |                |              |        |                  | Checkout        |

9. Registration complete!

\*Please check your email for a confirmation. If you did not receive an email confirmation, make sure you hit the 'Checkout' button to complete your registration.

| Chilliwack<br>School District |                  |  |            |  | Brandee Jersak 👻    |
|-------------------------------|------------------|--|------------|--|---------------------|
| Schedule                      | 🜐 Launch Website |  |            |  |                     |
|                               |                  |  | Thank you! |  |                     |
|                               |                  |  |            |  | And American Street |

## **Perfect Mind Instructions**

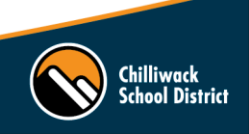

- 10. To view your upcoming sessions:
  - Go to <a href="http://www.sd33.bc.ca/links-0">http://www.sd33.bc.ca/links-0</a> and login to your account
  - Login using your district credentials
  - In the top right-hand corner, hover over the little arrow beside your name
  - Click on 'My Info' when the drop down appears
  - Scroll down until you see Schedules and click on Schedules. You can view your upcoming sessions in Calendar View or List View.

Here's an example of what it will look like in Calendar View:

| Stilliwack School District |            |                                                                    |                                                                           |           |          |        |               |    |  |
|----------------------------|------------|--------------------------------------------------------------------|---------------------------------------------------------------------------|-----------|----------|--------|---------------|----|--|
| Ē                          | J Schedule | aunch Website                                                      |                                                                           |           |          |        |               |    |  |
| I                          | < Octobe   | er 2016 >                                                          | Switch to List View                                                       |           |          |        | Export to PDF | ~  |  |
|                            | Sunday     | Monday                                                             | Tuesday                                                                   | Wednesday | Thursday | Friday | Saturday      |    |  |
|                            | 25         | 26                                                                 | 27                                                                        | 28        | 29       | 30     |               | 01 |  |
|                            | 02         | 03<br>03:30 PM-05:00 PM<br>Brandee Jersak<br>New Teacher Toolkit / | 04<br>03:30 PM-04:30 PM<br>Brandee Jersak<br>EA Training: Ethics / Alumni | 05        | 06       | 07     |               | 08 |  |
|                            | 09         | 10                                                                 | 11<br>03:30 PM-04:30 PM<br>Brandee Jersak<br>EA Training: *NEW* Aided     | 12        | 13       | 14     |               | 15 |  |

11. To view your attendance history, follow the same steps as #10, but scroll down until you see Attendance History (this is right below Schedules).

If you have any questions or need to unregister for a session, please email **Brandee Jersak**